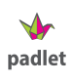

## **RSGF 2021 Online– PADLET Information**

Find your assigned role and problem below. (Double-check that you don't post your poster on the wrong Padlet) Click the correct URL below. Problem 1, Role 1 https://padlet.com/misa4/wivamvp6hw0imgoe Problem 1, Role 2 https://padlet.com/misa4/ka954fzeqsexlsie Problem 1, Role 3 https://padlet.com/misa4/hjpt62lioh4mttgv Problem 1, Role 4 https://padlet.com/misa4/ubh9nv1gg5gf6eh3 Problem 1, Role 5 https://padlet.com/misa4/u4dnzhu22dn1kine

Problem 2, Role 1

https://padlet.com/misa4/6qtlouqxbohs59tu

Problem 2, Role 2

https://padlet.com/misa4/8tamtqfodtoh0n3t

Problem 2, Role 3

https://padlet.com/misa4/4urb8ojpi9hyz75a

Problem 2, Role 4

https://padlet.com/misa4/fvoehobg3v6r3w81

Problem 2, Role 5

https://padlet.com/misa4/r876njxgyr6ge2dl

Problem 3, Role 1 https://padlet.com/misa4/acmw2i68n14x2xat Problem 3, Role 2 https://padlet.com/misa4/ewvs4bpet5hkc6ir Problem 3, Role 3 https://padlet.com/misa4/ru7d233phyphtmg4 Problem 3, Role 4 https://padlet.com/misa4/vnlhtpzkwzzbk3ft Problem 3, Role 5 https://padlet.com/misa4/8ng5bamtfsnkzlqi

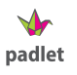

## **RSGF 2021 Online– PADLET Information**

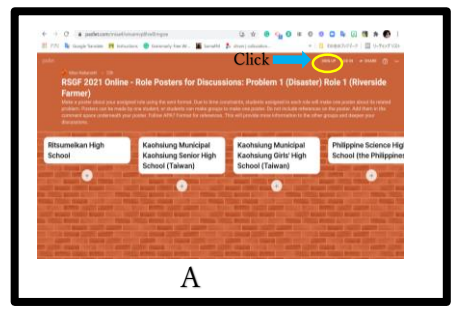

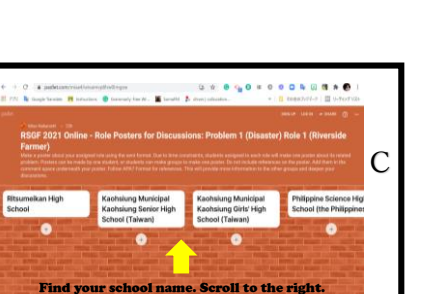

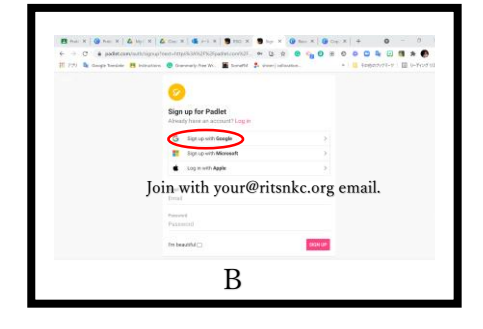

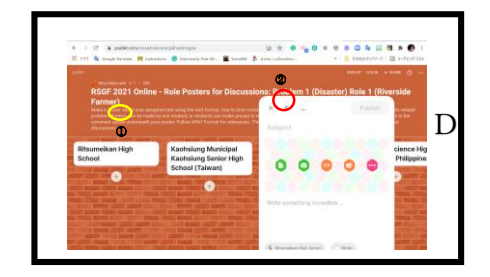

- After you find your school, click the plus button below the name.
- ② Click the upload file icon.Upload your CANVA POSTER PDF.

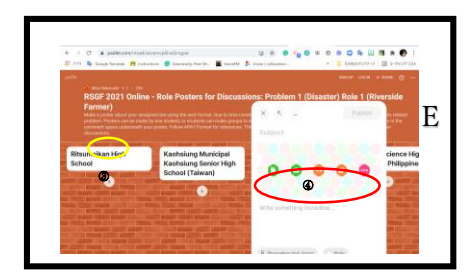

3 Click the plus button below the name.

④ Copy and paste the references for your poster.

If you have any problems or questions, email misa@fkc.ritsumei.ac.jp.